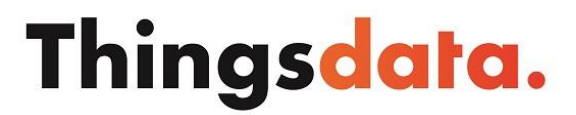

**All Things All Data** 

## FortiClient installatie/configuratie

Open de link, scrol vervolgens naar beneden naar de 'FortiClient VPN' download sectie, download hier de FortiClient voor je OS en voer de setup uit:

FortiClient VPN download

## Configuratie

Zodra de setup uitgevoerd is, start de FortiClient en voeg bij het onderdeel 'Remote Access' de desbetreffende SSL/VPN-verbinding toe en sla deze op.

Zodra de verbinding geconfigureerd is, kan de verbinding worden gemaakt door deze te selecteren en bijbehorende inloggegevens in te voeren en op de knop 'Connect' te drukken.

Er volgt een waarschuwing m.b.t. een beveiligingscertificaat. Bevestig deze door op de knop 'Ja' te drukken en de verbinding wordt hiermee voltooid.

Hiermee is de initiële installatie/configuratie voltooid. Bij de eerstvolgende keer opstarten/inloggen, volstaat het uitvoeren van de cliënt en kan de opgeslagen verbinding direct worden gestart.